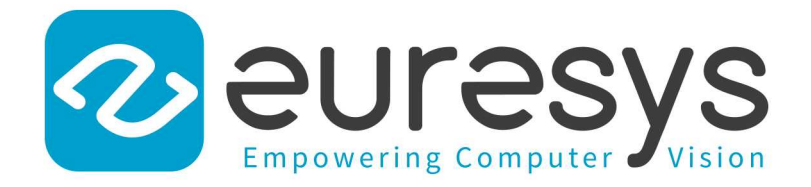

## **3D APPLICATION EXAMPLE**

## Open eVision

**Inspecting a PCB** 

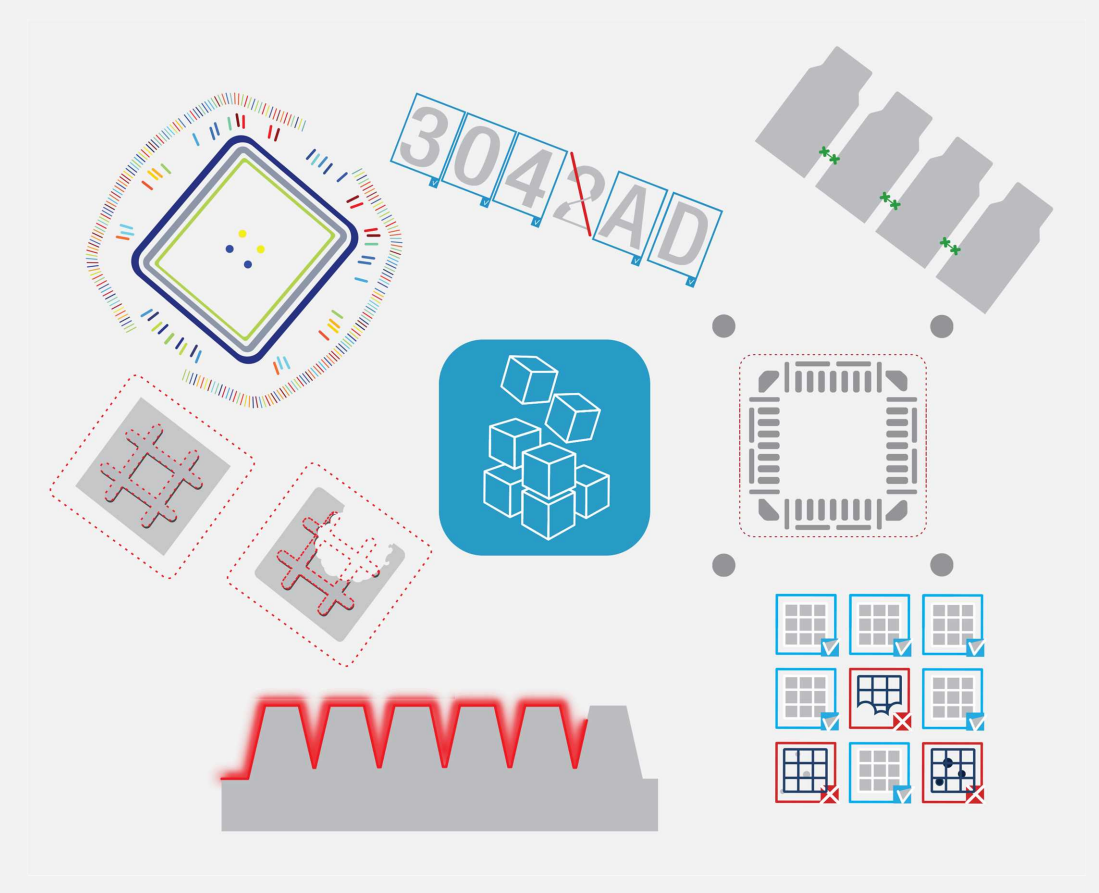

© EURESYS S.A. 2024 - Doc. D151ET-3D Example-Inspecting a PCB-Open eVision-24.02.0.1198 built on 2024-03-26

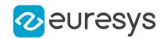

This documentation is provided with **Open eVision 24.02.0** (doc build **1198**). **www.euresys.com** 

This documentation is subject to the General Terms and Conditions stated on the website of **EURESYS S.A.** and available on the webpage https://www.euresys.com/en/Menu-Legal/Terms-conditions. The article 10 (Limitations of Liability and Disclaimers) and article 12 (Intellectual Property Rights) are more specifically applicable.

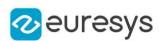

## 1. Inspecting a PCB

With Easy3D, it is possible to use depth maps for PCB inspection. This section presents a simple detection of missing or misplaced components on a PCB. The processing is done entirely with 2D images but use depth maps as inputs.

The workflow is as follow:

- Perform a 3D acquisition or create the depth map with software laser line extraction (ELaserLineExtractor class). Retrieve the grayscale image corresponding to the depth map (EDepthMapROI8.AsEImageBW8() method).
- 2. Align the image using fiducial markers (EMatcher class).
- 3. Search for the PCB plane and subtract it from the aligned image, only the components and the connectors remain (EasyImage::Oper(EArithmeticLogicOperation\_Subtract...) function).
- 4. Compare the processed image to a golden sample to detect missing or misplaced components (EasyImage::Oper(EArithmeticLogicOperation\_Compare...) or EChecker).

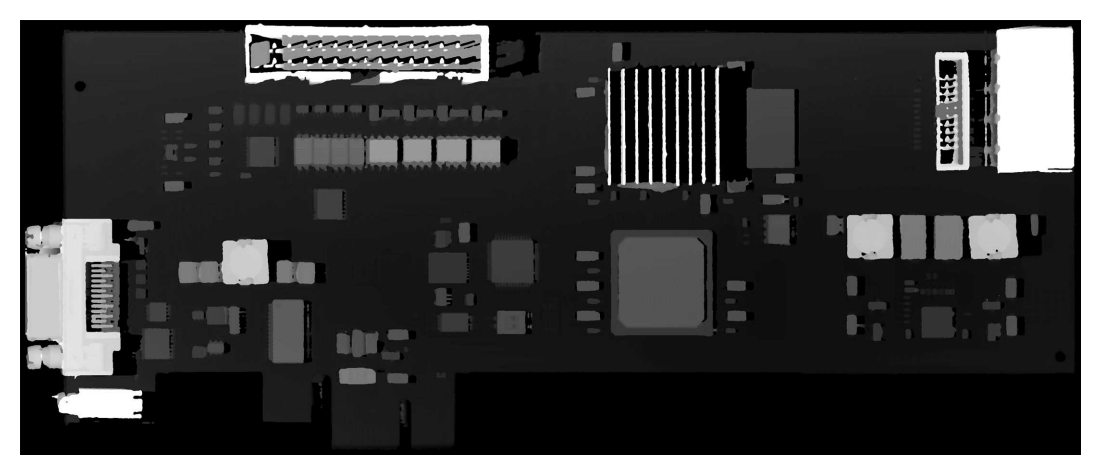

The source depth map of a PCB, outputs of CoaxLink Quad 3D-LLE

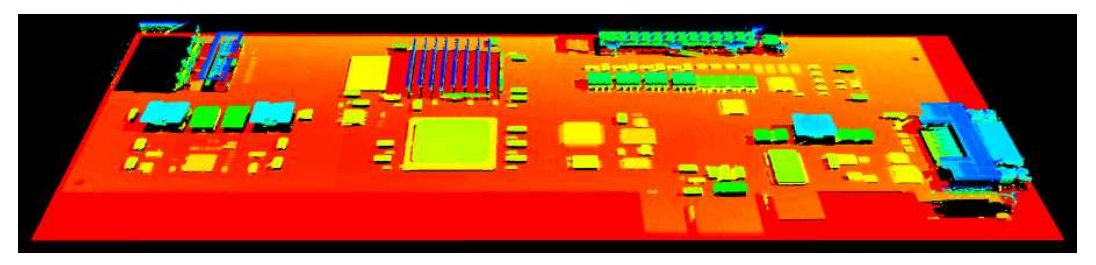

The same depth map displayed as a 3D point cloud with false colors

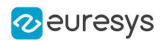

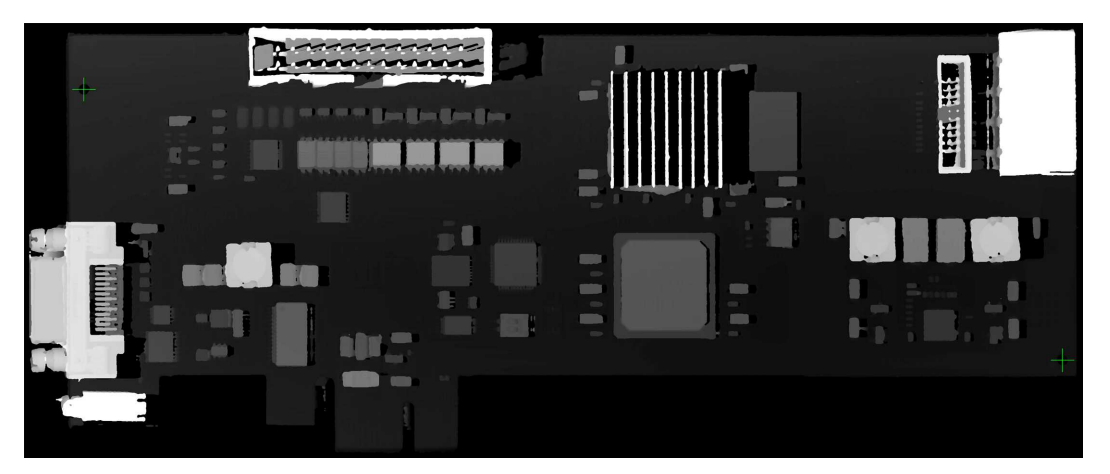

Align the image using fiducial markers (2 holes)

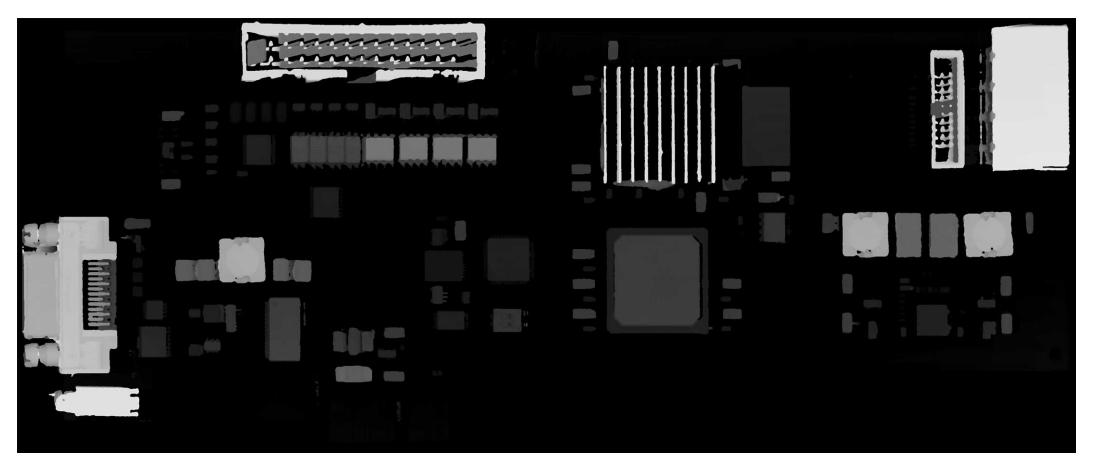

The image with reference plane subtracted, leaving only the components

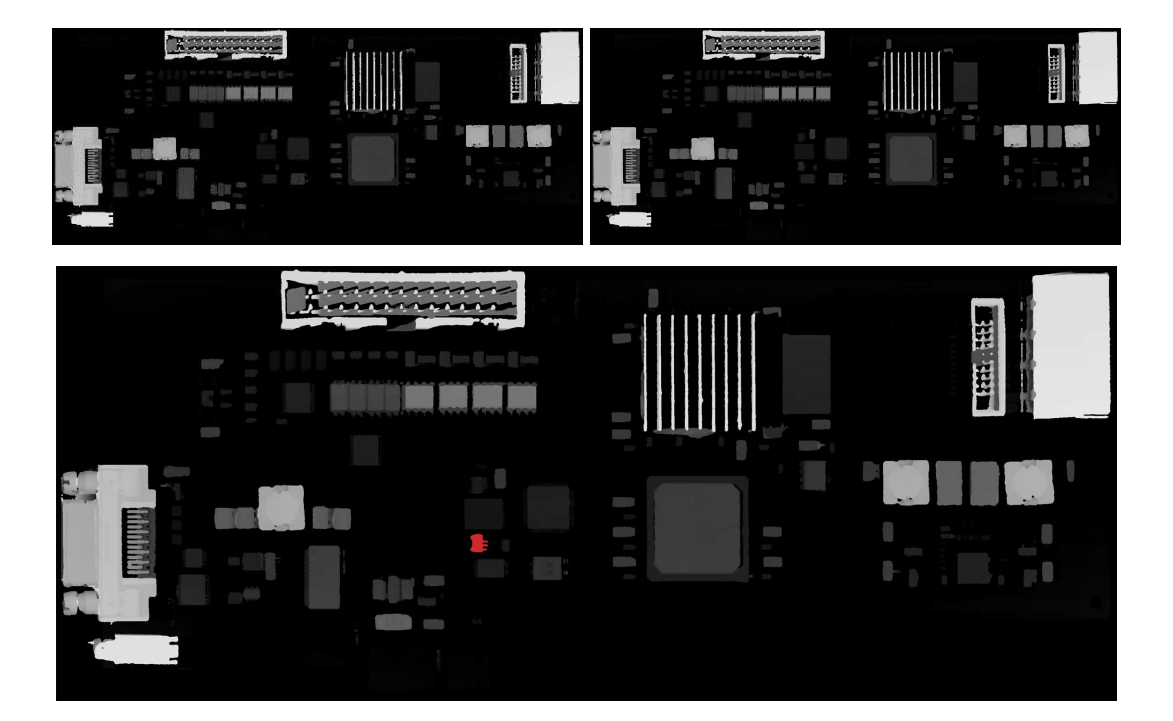

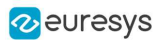

The comparison of the image (left) with the golden sample (right, processed with the same workflow) shows the missing component (in red)